## Driver Installation - Fuji Xerox AP-V C5575 T2 MFP (Rm. 515 CKB)

## I. Windows (7, 8.x, 10)

1. Download the appropriate driver (32bit or 64bit) from: http://www.econ.cuhk.edu.hk/econ/en-gb/facilities/computer-facilities

2. Double-click the zip file to expand it. Then double-click 'setup.exe' to begin driver installation.

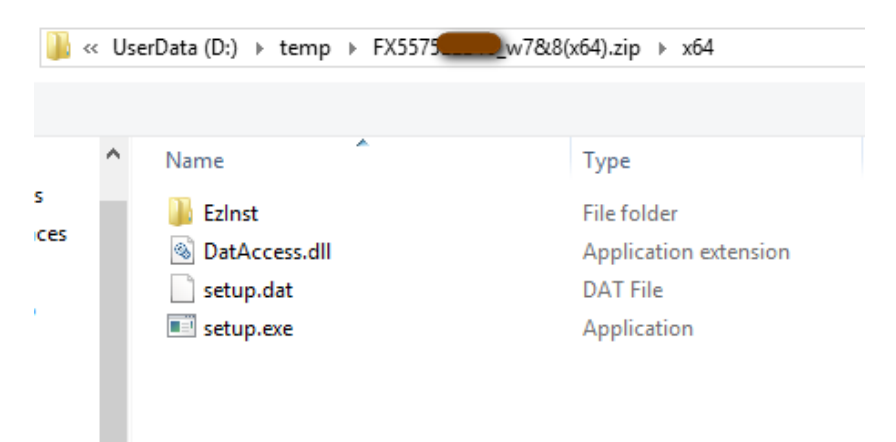

(answer 'Yes' when asked about making changes to the computer)

3. A window titled 'Customized Print Driver' appears, click 'Start Install' button at the bottom.

| Customized Print Driver                                                                                         |  |  |  |  |  |
|----------------------------------------------------------------------------------------------------|--|--|--|--|--|
| Check the installation contents and click [Start Install].<br>You can print after the installation is complete. |  |  |  |  |  |
| Model:                                                                                                    |  |  |  |  |  |
| FX ApeosPort-V C5575 T2 PCL 6                                                                                   |  |  |  |  |  |
| Printer:                                                                                                    |  |  |  |  |  |
| FX AP-V C5575 T2 PCL6 (CKB515)                                                                                  |  |  |  |  |  |
| Destination Port:                                                                                               |  |  |  |  |  |
| 137.189.68.243 (Standard TCP/IP Port )                                                                          |  |  |  |  |  |
| The following printers will be deleted as they cannot coexist:                                                  |  |  |  |  |  |
|                                                                                                    |  |  |  |  |  |
|                                                                                                    |  |  |  |  |  |
| Start Install(S) Close(C)                                                                                       |  |  |  |  |  |
|                                                                                                    |  |  |  |  |  |

4. Wait a moment then a window will pop up telling you that the driver installation is successful. Click 'OK' to close the windows.

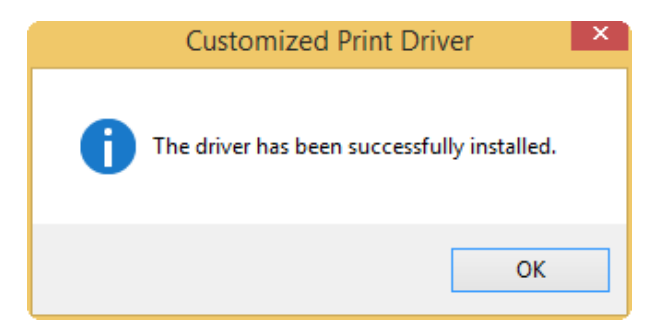

5. To confirm the printer driver has been installed,

Win7: Click Start > 'Device and Printers'

Win8.x: Open the Charms bar, click Settings > PC info > Control Panel > View Device and Printers (under 'Hardware and Sound' catalog).

Win10: Right-click 'Start' > 'Control Panel' > 'Device and Printers'

The name of the printer is 'FX ApeosPort-V C5575 T2 PCL6 @CKB515'.

\*\* The customized printer driver for Windows is set to print in B/W and duplex by default. You may change the default parameters yourself if needed.

## II. Mac OS-X (v10.5-10.13)

1. Download the specific driver (for model AP-V C5575) from the following webpage: <u>http://onlinesupport.fujixerox.com/setupDriverForm.do?ctry\_code=HK&lang\_code=en&d\_lang=en&pid=AP5C5575</u>

(select Mac OS X 10.x according to OS version of your Macbook in the dropdown box for Operating System. )

| Home > Support & Drivers > Drivers & Downloads                           |                   |               |   |                                |                                |
|--------------------------------------------------------------------------|-------------------|---------------|---|--------------------------------|--------------------------------|
| ApeosPort-V C5575 Dr                                                     | ivers & Downloads |               |   |                                | Not your product? Search again |
| Drivers                                                                  | Self Help         | Documentation |   | Utilities                      | Others                         |
| Operating System Mac OS X 10.13                                          | ▼ Language        | English       | T | Help with Driver Selection $\$ | +                              |
| Recommended<br>Mac Print Driver ><br>Version: 1.72.173 Compatibility > F | ile Information > |               |   |                                |                                |
| Notes<br>Mac PPD File and Plug-in Installer                              |                   |               |   |                                |                                |

2. ITSC has published the following driver installation guide for a similar model

(<u>https://www.itsc.cuhk.edu.hk/images/content/it-facilities/learning-commons/install-wmylc-mac.pdf</u>) but you need to make the following changes in our case (step x is the corresponding sequence in ITSC's PDF):

Step 1: the driver download webpage and driver name is different from ITSC (see step 1 above).

Step 2: filename of downloaded driver should be 'fxmacprnps1803am108iml.dmg' (as at 4/2018)

Step 11: (a) set the IP address to '137.189.68.243'.

(b) set Protocol to 'Line Printer Daemon - LPD'

(c) Name of the MFP machine can be any meaningful string (e.g. FX AP-V C5575 @CKB515).

Step 12: Key in 'FX' and scroll to find the appropriate driver. It should be something like 'FX ApeosPort-V C5575 T2 v3018.103 PS'

Step 14: this step may not appear and could be skipped

(4-2-2016, by kwyau, updated 19/5/2016, 30/4/2018, 12/9/2018)